## **₩UOB** ★ # 報行

#### USER GUIDE: TRANSFERRING FUNDS BETWEEN UOBM FOREIGN CURRENCY (FCY) AND MALAYSIAN RINGGIT (MYR) ACCOUNTS VIA BIBPLUS

#### 

#### Important Notes:

- User access rights must be granted by BIBPlus Company Administrator for funds transfer to be performed from FCY accounts.
- For funds transfer performed via single Intrabank Funds Transfer:
  - For us to process your application promptly, please send the relevant supporting documents to <u>my-iaftservices@uob.com.my</u> within one hour from the time of the application is approved by the Authoriser ("Approved Date"), and indicate the internet reference number.
  - However, if the documents are received by us after 3.30 p.m., it will be rejected.
- For funds transfer performed via bulk Foreign Telegraphic Transfer:
  - Please send the relevant supporting documents by uploading them on the same module in BIBPlus before the transaction is approved by the authoriser.
  - o If the supporting documents are not uploaded, the transaction will be rejected.

• Please use BIC code: UOVBMYKLXXX or UOVBMY21XXX

\_\_\_\_\_

| Chapter | Title                                                                                                    | Page |
|---------|----------------------------------------------------------------------------------------------------|------|
| Α       | Guide for BIBPlus Company Administrator: Assigning Group Roles to User Profile                                    | 2    |
| В       | Guide for BIBPlus Company Administrator: Approving the User Account Setup                                         | 3    |
| С       | How to Perform Foreign Currency Transfer to UOB Malaysia account via single Intrabank Funds Transfer in BIBPlus   | 3    |
| D       | How to Perform Foreign Currency Transfer to UOB Malaysia account via bulk Foreign Telegraphic Transfer in BIBPlus | 6    |

# ₩UOB ★≇報行

A. Guide for BIBPlus Company Administrator: Assigning Group Roles to User Profile This is to enable funds transfer to be performed from FCY accounts.

| Step 1                                                   |                                           |         |            |  |
|----------------------------------------------------------|-------------------------------------------|---------|------------|--|
| User Management                                          | ~                                         |         |            |  |
| Profiles                                                 |                                           |         |            |  |
| User Accounts Access                                     |                                           |         |            |  |
| Password Management                                      |                                           |         |            |  |
|                                                          |                                           |         |            |  |
| Last Name First Name                                     | L a nin                                   | Chatura | Maker Heer |  |
| Last Name, First Name                                    | Login                                     | Status  | Maker User |  |
| Last Name, First Name<br>GOH Mary                        | Login<br>MG123456                         | Status  | Maker User |  |
| Last Name, First Name<br>GOH Mary<br>LIM Bob             | Login<br>MG123456<br>BL123456             | Status  | Maker User |  |
| Last Name, First Name<br>GOH Mary<br>LIM Bob<br>TAN Jane | Login<br>MG123456<br>BL123456<br>JT123456 | Status  | Maker User |  |

a) From the left navigation menu bar, select "User Accounts Access
 b) Click the local icon for the selected User.

| Step 2                                                                                                    |                                                                                                    |               |
|----------------------------------------------------------------------------------------------------|----------------------------------------------------------------------------------------------------|---------------|
| CO MVR 6083028243 Current Account - Comprate                                                                                                    |                                                                                                    | 69 Product(s) |
| GBP 6089012322 Trade FCA                                                                                                    |                                                                                                    | 26 Product(s) |
| Transter to a UOB account Add → ← Remove                                                                                                    | Import Invoice Financing<br>Import Letter of Credit-I<br>Inward Remittance<br>Packing Credit<br>Shipping Guarantee<br>TD Placement<br>TD Update<br>TD Withdrawal<br>Telegraphic Transfer<br>Trust Receipt / Trust Receipt-i |               |
| Save Submit Cancel Help                                                                                                    |                                                                                                    |               |
| <ul> <li>a) Select the Accounts to be granted access to th</li> <li>b) Click the "xx Product(s)" dropdown.</li> <li>c) Select "Transfer to a UOB account", and click "</li> <li>d) Click "Submit" for approval.</li> </ul> | ie User by ticking <mark>⊠</mark> .<br>'Add".                                                                                                    |               |

## **₩UOB** ★ ¥ 報行

B. Guide for BIBPlus Company Administrator: Approving the User Account Setup

| Step 1                                                                                             |                                                                              |                                                               |            |     |
|----------------------------------------------------------------------------------------------------|------------------------------------------------------------------------------|---------------------------------------------------------------|------------|-----|
| User Management Profiles User Accounts Access Password Management                                  |                                                                              |                                                               |            |     |
| Last Name, First Name                                                                              | Login                                                                        | Status                                                        | Maker User |     |
| CANTREY RUTH HUNG CARPENTER MARK HATTON LUCIA EDWARD                                               | 12345678901234567890123456789012                                             | Awaiting for Approval (New)                                   | COCBA16    | ≥ 1 |
| Approve Reject Return Canc                                                                         | el                                                                           |                                                               |            |     |
| a) From the left navigation<br>b) Select the <b>?</b> icon to open<br>c) Click "Approve" after con | menu bar, select "User<br>n the User Account scre<br>nfirming the User Accou | Accounts Access".<br>een for approval.<br>nt setup to proceec | 1.         |     |

C. How to Perform Foreign Currency Transfer to UOB Malaysia account via single Intrabank Funds Transfer in BIBPlus

| St             | ep 1                                                                                                    |                                                                            |                                             |                                                  |                                   |                                                 |
|----------------|----------------------------------------------------------------------------------------------------|----------------------------------------------------------------------------|---------------------------------------------|--------------------------------------------------|-----------------------------------|-------------------------------------------------|
|                | ₩UOB ★¥ৠ行 Busi                                                                                                    | ness Internet Ban                                                          | king Plus                                   |                                                  | Welcome<br><i>BIBPLUST</i> (Ma    |                                                 |
| 1              | Account Services 🗸                                                                                                    | Payment Services                                                           | Trade Services 🗸                            | Administration 🗸                                 | Go To 🧡                           |                                                 |
|                | Local Payment<br>Transfer to UOB Account<br>RENTAS<br>Interbank Giro<br>DuitNow<br>Create From Template<br>Copy from Past Payments<br>Edit Transactions | Create a New In<br>Company ID:<br>Transfer From:*<br>Account Currency*     | ternal Account T                            | ransfer                                          |                                   |                                                 |
| a)<br>b)<br>c) | Go to "Payme<br>(You can also<br>created a Ter<br>Search for the<br>Click "Ok" to                                                                       | ent Services" ><br>o create transa<br>nplate)<br>e account num<br>proceed. | *Local Paya<br>actions by se<br>ber you war | ment" > "Trar<br>lecting "Crea<br>nt to transfer | nsfer to U(<br>te From T<br>from. | DB Account".<br>emplate" if you have previously |

Step 2

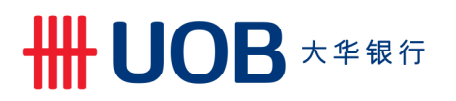

| sfer to UOB Account                |                                       |                      | ·                                         |  |
|------------------------------------|---------------------------------------|----------------------|-------------------------------------------|--|
| TAS                                |                                       | Save                 | Approve Later Submit Template Cancel Help |  |
| bank Giro General De               | Details                               |                      |                                           |  |
| Now                                | 0200020204                            | Beel                 | LIODM                                     |  |
| e From Template Company ID:        | : 0200029304                          | Bank:                | UOBM                                      |  |
| r from Past Payments Transfer From | m: MYR 1063073771 BIBPLUS ORT ACCOUNT | BIB Ref:             | F120040017700619                          |  |
| ransactions Payment Type           | pe: Transfer to a UOB account         | Template Name:       |                                           |  |
| ding Approval                      |                                       | Application Date:    | 09/04/2020 (dd/mm/yyyy)                   |  |
| nittance Y Beneficiar              | ry Details                            |                      |                                           |  |
| ayment V                           | Mu Account  Other IIOP Account        |                      |                                           |  |
| hier Order/Bank Y                  | Wy Account                            |                      |                                           |  |
| ft Beneficiary N                   | Name:"                                |                      |                                           |  |
| eque Services Y Beneficiary A      | Account:*                             |                      |                                           |  |
| surring Transactions 💙             |                                       |                      |                                           |  |
| t Dated Beneficiary R              | Residence                             |                      |                                           |  |
| nsactions Status:*                 | Resident ON Non Resident              |                      |                                           |  |
| iding FTs                          |                                       |                      |                                           |  |
| Inquiry Transactio                 | on Details                            |                      |                                           |  |
| ntenance Y Amount:*                | MYR                                   | Transfer Date:*      | ✓ (dd/mm/yyyy)                            |  |
| Other Paymer                       | ent                                   | Recipient Reference: | 1                                         |  |
| Details:                           |                                       |                      |                                           |  |

a) Enter all required details on the "Create a New Internal Account Transfer screen". Please ensure all fields with an asterisk (\*) are not left blank.

|                                                             |                               | Save                                            | pprove Later | ubmit Template | Cancel | He |
|-------------------------------------------------------------|-------------------------------|-------------------------------------------------|--------------|----------------|--------|----|
| General Details                                             |                               |                                                 |              |                |        |    |
| Company ID:                                                 |                               | Bank:                                           | UOBM         | 700640         |        |    |
| Payment Type:                                               | Transfer to a UOB account     | BIB Ret:<br>Template Name:<br>Application Date: | 09/04/2020 ( | dd/mm/yyyy)    |        |    |
| Beneficiary Details                                         |                               |                                                 |              |                |        |    |
| Transfer To:<br>Beneficiary Name:*<br>Beneficiary Account:* | My Account  Other UOB Account |                                                 |              |                |        |    |
| Beneficiary Residence<br>Status:*                           | 🔘 Resident 🔵 Non Resident     |                                                 |              |                |        |    |
| Transaction Detail                                          | 5                             |                                                 |              |                |        |    |
| Amount:*<br>Other Payment                                   |                               | Transfer Date:*<br>Recipient Referenc           | ce:*         | (dd/mm/yyyy)   |        |    |

# **## UOB** 大华银行

| 1069044749                                |                                                                                                    |                                                                                                    |
|-------------------------------------------|----------------------------------------------------------------------------------------------------|----------------------------------------------------------------------------------------------------|
| tesident 🔘 Non Resident                   |                                                                                                    |                                                                                                    |
|                                           |                                                                                                    |                                                                                                    |
| 2.00                                      | Transfer Date:*                                                                                                    | 09/04/2020 v (dd/mm/yyyy)                                                                                                    |
|                                           | Recipient Reference:*                                                                                                    | Testing PI                                                                                                    |
| Use Providing Reard Rotes Utiliae EX Co   | tract/a)                                                                                                    |                                                                                                    |
| Use Prevailing Board Rates Utilise FX Cor |                                                                                                    |                                                                                                    |
| 20000 The rate is indicative only.        |                                                                                                    | MTR 8.00                                                                                                    |
| 2                                         | Equivalent Amount:                                                                                                    | MYR 8.80                                                                                                    |
| etails                                    |                                                                                                    |                                                                                                    |
| in-Adjustment                             | Further Purpose<br>Description:                                                                                                    |                                                                                                    |
| Non-Affiliated 🗸                          |                                                                                                    |                                                                                                    |
| Q                                         |                                                                                                    |                                                                                                    |
|                                           | 1069044749   isident   Non Resident     2.00     2.00     Image: Statistic State State S | 1069044749   isident    Non Resident     2.00   Transfer Date:*   Recipient Reference:*     Image: State of the state is indicative only.   Equivalent Amount:   Equivalent Amount:   Equivalent Amount:   tails     PAdjustment   Image: State of the state of the state of th |

a) After the amount under "Transaction Details" is keyed in, the exchange rate will displayed accordingly.

| Step 5                                                |                  |                                                                                                    |                                                                                                    |                                          |                                           |       |
|-------------------------------------------------------|------------------|----------------------------------------------------------------------------------------------------|----------------------------------------------------------------------------------------------------|------------------------------------------|-------------------------------------------|-------|
| Amount:*<br>Other Payment<br>Details:                 | USD              | 2.00                                                                                                    |                                                                                                    | Transfer Date:*<br>Recipient Reference:* | 09/04/2020 v (dd/mm/yyyy)<br>* Testing Pl |       |
| Exchange Rate                                         |                  |                                                                                                    |                                                                                                    |                                          |                                           |       |
| Foreign Exchange Rat                                  | tes:             | Use Prevailin                                                                                                    | g Board Rates 🔘 Utilise FX Co                                                                                                    | ontract(s)                               |                                           |       |
| Exchange Rate:                                        | 4.40200          | Authentication                                                                                                    | indicative only.                                                                                                    | Equivalent Amount:                       | MYR 8.80                                  |       |
| Tolerance Rate:                                       | 4.402            | Automation                                                                                                    |                                                                                                    | punt:                                    | MYR 8.80                                  |       |
| Balance of Payme<br>Purpose Code and<br>Description:* | ents Deta        | <ol> <li>Press SIGN 2 but</li> <li>Enter Code 1 into</li> <li>Enter Code 2 into</li> <li>Enter Code 2 into</li> <li>The token will dis</li> <li>Input the 6 digit c</li> <li>Click "Submit" but</li> </ol> | tton on your token.<br>the token and press OK butto<br>the token and press the OK<br>play a 6 digit code.<br>ode into the Token Response<br>tton to complete the authoriss | on.<br>button again.                     |                                           | _     |
| Transactor                                            |                  | Code 1                                                                                                    | 0200                                                                                                    |                                          |                                           |       |
| Relationship:*                                        | N - Non          | Code 2                                                                                                    | 10690447                                                                                                    |                                          |                                           |       |
| Beneficiary<br>Originating Country:*                  | MY               | Token Response                                                                                                    |                                                                                                    | This value is<br>required.               | is                                        |       |
| Approval Code:                                        |                  | By clicking "Submit", ye<br>and conditions of the re                                                                                                    | ou are deemed to have read & ag<br>espective <b>product(s) and/or ser</b> v                                                                                                | reed to the terms                        |                                           |       |
| Remarks for appro                                     | oval             |                                                                                                    |                                                                                                    |                                          |                                           |       |
|                                                       |                  |                                                                                                    | Cancel                                                                                                    | Submit                                   | 0 🖙                                       |       |
|                                                       |                  |                                                                                                    |                                                                                                    | Save                                     | orove Later Submit Template C             | ancel |
| a) After filling<br>b) Please fol                     | g in a<br>low tl | II mandatory<br>he "Authentic                                                                                                    | fields, click "Sub<br>cation" message o                                                                                                    | mit" to send fo                          | for approval.<br>en to proceed.           |       |

## **₩UOB** ★ ¥ 银行

D. How to Perform Foreign Currency Transfer to UOB Malaysia account via bulk Foreign Telegraphic Transfer in BIBPlus

| Step 1                                                              |                                           |                                                                             |
|---------------------------------------------------------------------|-------------------------------------------|-----------------------------------------------------------------------------|
| ₩UOB ★\$#@f7 Busi                                                   | ness Internet Bank                        | ing Plus                                                                    |
| ♠ Account Services ✓                                                | Payment Services                          | Trade Ser                                                                   |
| Create Bulk Transaction                                             | Local Payment                             |                                                                             |
| New                                                                 | Remittance                                | he Transacti                                                                |
| Create From Template                                                | ti<br>Bill Payment                        | a group and                                                                 |
| Copy From Past Bulks                                                | Cashier Order/Bank Draft                  |                                                                             |
| File Upload                                                         | Cheque Services                           |                                                                             |
| Edit Transactions<br>Pending Approval                               | Bulk Services                             |                                                                             |
| File Upload Results                                                 | Generic File Upload                       |                                                                             |
|                                                                     |                                           |                                                                             |
| a) Go to "Payment Se<br>(You can also create<br>created a Template) | ervices" > "Bulk Se<br>transactions by se | ervices" > "New".<br>electing "Create From Template" if you have previously |

| Step 2                                                |                                 |                                |  |
|-------------------------------------------------------|---------------------------------|--------------------------------|--|
| Create Bulk Transaction                               | Create New Bulk<br>Bulk Details | Order                          |  |
| Create From Template<br>Copy From Past Bulks          | Company ID:<br>Product Group:*  | 0200029304                     |  |
| File Upload<br>Edit Transactions                      | Payment Type*                   | Telegraphic Transfer           |  |
| Pending Approval<br>File Upload Results               | Buik Type:<br>Transfer From:*   | 1063073771 BIBPLUS ORT ACCOUNT |  |
| Pending Bulk Transfers Processed Bulk                 | Account Currency* Currency:*    | MYR<br>USD Q                   |  |
| Maintain Bulk Transfer                                |                                 | PAB                            |  |
|                                                       |                                 | Cancel Ok                      |  |
| a) Select the remittance<br>b) Select "Ok" to proceed | currency and beneficiar         | y account under "Currency".    |  |

# **₩ UOB** 大华银行

| tep 3                           |                                                  |                                                                                                    |
|---------------------------------|--------------------------------------------------|----------------------------------------------------------------------------------------------------|
| Create New I                    | Bulk Order                                       |                                                                                                    |
|                                 |                                                  | Save Approve Later Submit Template Cancel Help                                                                                        |
| General Details                 |                                                  |                                                                                                    |
| Company ID:<br>Transfer From:   | 0200029304<br>MYR 1063073771 BIBPLUS ORT ACCOUNT | BIB Ref: BK20040017701953<br>Template Name:                                                                                           |
| Payment Type:<br>Product Group: | Telegraphic Transfer<br>Payment                  | Application Date:         09/04/2020 (dd/mm/yyyy)           Value Date:*         09/04/2020           value Date:*         09/04/2020 |
| Bulk Description:               |                                                  | Bulk Customer<br>Reference: BK20040017701953                                                                                          |
| Bulk Summary                    |                                                  |                                                                                                    |
| Total amount of<br>records:     | USD                                              | Highest Amount of records:                                                                                                    |
| No. of records:                 | 0                                                |                                                                                                    |
| Add transaction                 |                                                  |                                                                                                    |
| Search Options                  |                                                  | ×                                                                                                    |
| 0 items                         |                                                  |                                                                                                    |
| Bulk Ref                        | Bank Code Branch Code Account Number             | Beneficiary Name Amount Customer Ref Status No Records Found                                                                          |
|                                 |                                                  |                                                                                                    |

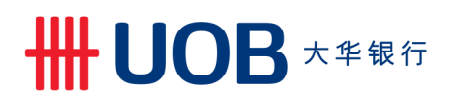

### Step 4

Add Transaction to Bulk

| Add I ransact            | ion to Bulk             |                       |                          |                                   |                                    |        |      |
|--------------------------|-------------------------|-----------------------|--------------------------|-----------------------------------|------------------------------------|--------|------|
|                          |                         |                       |                          |                                   | A 44                               | Cancel | Hole |
|                          |                         |                       |                          |                                   | Add                                | Cancer | Help |
| General Details          |                         |                       |                          |                                   |                                    |        |      |
| Bulk Reference Id:       | BK20040017701953        | 3                     |                          | Bank:                             | UOBM                               |        |      |
| Company ID:              | 0200029304              |                       |                          | BIB Ref:                          | FT20040017702055                   |        |      |
| Transfer From:           | MYR 1063073771 E        | BIBPLUS ORT A         | CCOUNT                   | Application Date:                 | 09/04/2020 (dd/mm/yyyy)            |        |      |
| Payment Type:            | Telegraphic Transfe     | er                    |                          |                                   |                                    |        |      |
| Dama Galana Data ila     |                         |                       |                          |                                   |                                    |        |      |
| Beneficiary Details      | 5                       |                       |                          |                                   |                                    |        |      |
| Name and                 | REMITTANCE BENEFIC      | CIARY NAME            | Q, Ø                     | SWIFT BIC Code:                   | UOVBMYKLXXX                        |        |      |
| Address:*                | BENEFICIARY NAME A      | AND ADDRESS 1         |                          | Bank Name and                     | UNITED OVERSEAS BANK (MALAYSIA) BE |        |      |
|                          | BENEFICIARY NAME A      | AND ADDRESS 2         |                          | Address:                          | HAD 10-12 MEDAN PASAR              |        |      |
|                          |                         |                       |                          |                                   |                                    |        |      |
| Country*                 | Q.                      |                       | _                        |                                   | MALAYSIA                           |        |      |
| IBAN / Account:*         |                         |                       |                          | Country:*                         | MY Q                               |        |      |
| Benefician/ Pesidence    |                         |                       |                          |                                   | Show Branch Address:               |        |      |
| Status:*                 | Resident Non            | Resident              |                          | Clearing Code                     |                                    |        |      |
| Own/Third Party*         | Own OThird Par          | ty                    |                          | Description:                      | ~ 🥹                                |        |      |
| Note: Please provide IBA | AN for payments to      |                       |                          | Clearing Code:                    |                                    |        |      |
| Europe or other countrie | es where IBAN is        |                       |                          |                                   |                                    |        |      |
|                          |                         |                       |                          |                                   |                                    |        |      |
| Transaction Detail       | IS                      |                       |                          |                                   |                                    |        |      |
| Amount:*                 | USD 12.00               |                       |                          | Processing Date:                  | 09/04/2020 (dd/mm/yyyy)            |        |      |
| Charge Option:*          | OUR - All charges to be | e paid by me          | ~                        | Account for Charges               | s:                                 | Q 🙃    |      |
| Customer Reference:      |                         |                       |                          | Account Currency                  |                                    |        |      |
| Payment Details To       |                         |                       | A                        |                                   |                                    |        |      |
| Beneficiary:             |                         |                       | 9                        |                                   |                                    |        |      |
|                          |                         |                       |                          |                                   |                                    |        |      |
| Exchange Rate            |                         |                       |                          |                                   |                                    |        |      |
|                          |                         |                       |                          |                                   |                                    |        |      |
| Foreign Exchange Rat     | tes: 💿 Use              | Prevailing Board      | l Rates 🥥 Utilise FX Con | tract(s)                          |                                    |        |      |
| Exchange Rate:           | 4.4020000               | The rate is indicativ | ve only.                 | Equivalent Amount:                | MYR 52.82                          |        |      |
| Tolerance Rate:          | 5.0622999               |                       |                          | Equivalent Amount:                | MYR 60.75                          |        |      |
|                          |                         |                       |                          |                                   |                                    |        |      |
| Balance of Payme         | nts Details             |                       |                          |                                   | *                                  |        |      |
| Purpose Code and         |                         |                       |                          | Further Purpose                   |                                    |        |      |
| Description:             | Admin-Adjustment        | Q                     |                          | Description:                      |                                    |        |      |
| Transactor               |                         |                       |                          | Ultimate Beneficiary              | -                                  |        |      |
| Relationship:            | N - Non-Affiliated 🗸    |                       |                          | Name :                            |                                    |        |      |
| Beneficiary              | and O                   |                       |                          | Ultimate Beneficiary<br>Country : |                                    |        |      |
| Approval C-1             |                         |                       |                          | 1990 STATE OF ST.                 | ~ ~                                |        |      |
| Approval Code:           |                         |                       |                          |                                   |                                    |        |      |
|                          |                         |                       |                          |                                   |                                    |        |      |
| a) Enter the             | required det            | tails on th           | e screen. Field          | ds with an aste                   | erisk (*) are mandatory            |        |      |
| ) For SWIE               | T BIC code              | only sele             | ct UOVBMY                | (LXXX or UO)                      | VBMY21XXX                          |        |      |
|                          |                         |                       |                          |                                   |                                    |        |      |

# **₩UOB** ★ <sup>#</sup> ₩ f

| Step 5                                                                                                    |                                                                                                    |
|----------------------------------------------------------------------------------------------------|----------------------------------------------------------------------------------------------------|
| Balance of Payments Details                                                                                                    |                                                                                                    |
| Purpose Code and<br>Description: Admin-Adjustment Q<br>Transactor<br>Relationship: N - Non-Affiliated V<br>Beneficiary<br>Originating Country: MY Q | Further Purpose         Description:         Ultimate Beneficiary         Name :         Ultimate Beneficiary         Country : |
| Beneficiary Advice Details Beneficiary Advices                                                                                                    |                                                                                                    |
| Add Instruction to Bank:                                                                                                    |                                                                                                    |
| Remarks for approval                                                                                                    |                                                                                                    |
| File Upload Details (Max 5 files)<br>Disclaimer: The File Upload will be checked and validated by Bank upon submission on<br>No files<br>Add a file | If the documents for the transaction (if required).                                                                             |
| ) Next, you must upload your relevant                                                                                                    | supporting documents. To do so, at "File Upload Details",                                                                       |

click "Add a file" to select your files for uploading.b) Follow the pop-up instruction message on your screen to proceed, and click "Add".

### Step 6

| Instruction to Bank:<br>Add Instruction to Bank:<br>Remarks for approval<br>Cancel Ok<br>File Upload Details (Max 5 files)<br>Itisclaimer: The File Upload will be checked and validated by Bank upon submission of the documents for the transaction (If required).<br>Itisclaimer: The File Upload will be checked and validated by Bank upon submission of the documents for the transaction (If required).<br>Itisclaimer: The File Upload will be checked and validated by Bank upon submission of the documents for the transaction (If required).<br>Add a file | eficiary Advices                                     |                                           |                                      |                                                                            |          |  |
|----------------------------------------------------------------------------------------------------|------------------------------------------------------|-------------------------------------------|--------------------------------------|----------------------------------------------------------------------------|----------|--|
| Add Instruction to Bank:<br>Remarks for approval<br>Cancel Ok<br>File Upload Details (Max 5 files)<br>isclaimer: The File Upload will be checked and validated by Bank upon submission of the documents for the transaction (if required).<br>Title File Value (GEB) v2.0 pdf * *<br>Add a file                                                                                                    | struction to Bank:                                   | Confirmation                              | 1                                    |                                                                            |          |  |
| Remarks for approval     Cancel     Ok       File Upload Details (Max 5 files)       isclaimer: The File Upload will be checked and validated by Bank upon submission of the documents for the transaction (If required).       Image: Title       Title       File Name       Image: Supporting doc       FDS - MY IAFT FCY Service context change (GEB)- v2.0 pdf                                                                                                    | Add Instruction to Bank:                             | You a                                     | are going to add this transaction to | the Bulk. Please confirm.                                                  |          |  |
| File Upload Details (Max 5 files)       isclaimer: The File Upload will be checked and validated by Bank upon submission of the documents for the transaction (If required).       Ittle       Bile    Add a file                                                                                                    | marks for approval                                   | _                                         |                                      | Cancel Ok                                                                  |          |  |
| Title     File Name       supporting doc     FDS - MY IAFT FCY Service conclusion (GEB)- v2.0 pdf                                                                                                    | e Upload Details (Ma<br>laimer: The File Upload will | x 5 files)<br>be checked and validated by | y Bank upon submission of the doo    | cuments for the transaction (If required).                                 |          |  |
| Image: Supporting doc     FDS - MY IAFT FCY Service constraints (GEB)- v2.0 pdf       Add a file                                                                                                    |                                                      |                                           |                                      |                                                                            |          |  |
| Add a file                                                                                                    |                                                      |                                           | Title                                | File Name                                                                  |          |  |
|                                                                                                    | 12 st                                                | upporting doc                             | Title                                | File Name FDS - MY IAFT FCY Service content of the service (GEB)- v2.0.pdf | <b>₩</b> |  |

# **₩ UOB** 大华银行

| ep 7                                                                                  |                                                             |                      |                    |                                                                                                |                                                          |              |              |        |      |
|---------------------------------------------------------------------------------------|-------------------------------------------------------------|----------------------|--------------------|------------------------------------------------------------------------------------------------|----------------------------------------------------------|--------------|--------------|--------|------|
|                                                                                       |                                                             |                      |                    | Save                                                                                           | Approve Later                                            | Submit       | Template     | Cancel | Help |
| General Details                                                                       |                                                             |                      |                    |                                                                                                |                                                          |              |              |        |      |
| Company ID:<br>Iransfer From:<br>Payment Type:<br>Product Group:<br>Bulk Description: | 0200029304<br>MYR 106307377<br>Telegraphic Trans<br>Payment | 1 BIBPLUS OR<br>sfer | TACCOUNT           | BIB Ref:<br>Template Name:<br>Application Date:<br>Value Date:*<br>Bulk Customer<br>Reference: | BK20040017<br>09/04/2020 (<br>09/04/2020<br>BK2004001770 | (dd/mm/yyyy) | (199999)     |        |      |
| Found Summary<br>Fotal amount of<br>records:<br>No. of records:<br>Add transaction    | USD 12.00<br>1<br>Create From Temp                          | late                 |                    | Highest Amount of records:                                                                     | USD 12.00                                                |              |              |        |      |
| Search Options                                                                        |                                                             |                      |                    |                                                                                                |                                                          |              |              |        | *    |
|                                                                                       |                                                             |                      | 10   25   50   100 |                                                                                                |                                                          |              |              | 14 4   | 1 -  |
| 1 - 1 of 1 items                                                                      |                                                             |                      | Account Number     | Beneficia                                                                                      | ry Name                                                  | Amount       | Customer Ref | Status |      |

) The "Bulk Summary" section will then display the total bulk amount, total number of records and highest transaction amount within the bulk each time a new transaction is added.

| General Details                                                                     |                          |                                                                                                    |                                                                                                    |                                                                                 |                 |                |              |        |              |
|-------------------------------------------------------------------------------------|--------------------------|----------------------------------------------------------------------------------------------------|----------------------------------------------------------------------------------------------------|---------------------------------------------------------------------------------|-----------------|----------------|--------------|--------|--------------|
| Company ID:                                                                         | 020002                   | 9304                                                                                                    |                                                                                                    | BIB Ref:                                                                        | BK200400        | 17701953       |              |        |              |
| Transfer From:                                                                      | MYR 10                   | 63073771 BIBPLUS O                                                                                                    | RT ACCOUNT                                                                                                    | Template Nan                                                                    | 10:             |                |              |        |              |
| Payment Type:                                                                       | Telegra                  | phic Transfer                                                                                                    |                                                                                                    | Application D                                                                   | ate: 09/04/202  | 0 (dd/mm/yyyy) |              |        |              |
| Product Group:                                                                      | Paymer                   | Authentication                                                                                                    |                                                                                                    |                                                                                 | 10/04/2020      | ✓ (dd/mm/)     | yyyy)        |        |              |
| Bulk Summary                                                                        |                          | 1. Press SIGN 2 b<br>2. Enter Code 1 in<br>3. Enter Code 2 in                                                                       | utton on your token.<br>to the token and press<br>to the token and press                                                                    | OK button.<br>the OK button again.                                              | BK2004001       | 7701953        |              |        |              |
| Fotal amount of<br>records:<br>No. of records:<br>Add transaction<br>Search Options | USD 11<br>1<br>Create Fr | 5. Input the 6 digit<br>6. Click "Submit" b<br>Code 1<br>Code 2<br>Token Response<br>By clicking "Submit",<br>and conditions of the | code into the Token Re<br>utton to complete the a<br>1200<br>13660637<br>J<br>you are deemed to have re<br>respective <b>product(s) and</b> | esponse field.<br>uthorisation.<br>ad & agreed to the terms<br>d/or service(s). | nt of USD 12.0  | 0              |              |        | Ť            |
| 1 - 1 of 1 items                                                                    |                          |                                                                                                    |                                                                                                    |                                                                                 |                 |                |              | 14 4   | <b>1</b> + + |
| Bulk Ref                                                                            | f E                      | Banl                                                                                                    |                                                                                                    | Cancel Submit                                                                   | ficiary Name    | Amount         | Customer Ref | Status |              |
| FT2004001770                                                                        | 02333                    |                                                                                                    | 1069044749                                                                                                    | REMITTANCE E                                                                    | ENEFICIARY NAME | 12.00          |              | Valid  | 2 🗙          |
| Move                                                                                |                          |                                                                                                    |                                                                                                    | Save                                                                            | Approve Late    | r Submit       | Template     | Cancel | Help         |